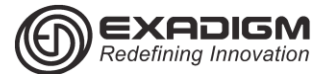

| Credit Sala                                                                                                    |                                                                                                    |  |
|----------------------------------------------------------------------------------------------------|----------------------------------------------------------------------------------------------------|--|
| C C                                                                                                    | redit Sale                                                                                                    |  |
| Display                                                                                                    | Action                                                                                                    |  |
| App Manager                                                                                                    | Tap Credit.                                                                                                    |  |
| EBT S&F                                                                                                    | l                                                                                                    |  |
| Credit Menu                                                                                                    | Tap Sale/Purchase.                                                                                                    |  |
| 1.Sale/Purchase                                                                                                    |                                                                                                    |  |
| 3.Return                                                                                                    |                                                                                                    |  |
| Credit Sale                                                                                                    | Slide the card through the card                                                                                                    |  |
| Swipe Card                                                                                                    | reader or key the card                                                                                                    |  |
| ENTER CANCEL                                                                                                    |                                                                                                    |  |
| Credit Sale                                                                                                    | Key the sale amount and tap                                                                                                    |  |
| Enter Amount                                                                                                    | [ENTER].                                                                                                    |  |
| ENTER CANCEL                                                                                                    | l                                                                                                    |  |
| Credit Sale                                                                                                    | Key the tip amount and tap                                                                                                    |  |
| Enter Tip Amount                                                                                                    | [ENTER].                                                                                                    |  |
| ENTER CANCEL                                                                                                    | l                                                                                                    |  |
| Letter at a second                                                                                                    | Wait for an approval and for                                                                                                    |  |
| Connecting                                                                                                    | the merchant copy of the                                                                                                    |  |
| Print Customer                                                                                                    | Tap the appropriate response.                                                                                                    |  |
| Copy                                                                                                    | Tap the appropriate response.                                                                                                    |  |
| 1.Yes                                                                                                    | l                                                                                                    |  |
| 2.No                                                                                                    |                                                                                                    |  |
| Keye                                                                                                    | d Credit Sale                                                                                                    |  |
|                                                                                                    | Action                                                                                                    |  |
| Display                                                                                                    | Action                                                                                                    |  |
| App Manager                                                                                                    | Tap Credit.                                                                                                    |  |
| App Manager<br>CREDIT DEBIT<br>EBT <u>S&amp;F</u>                                                                                                    | Tap Credit.                                                                                                    |  |
| App Manager<br>CREDIT DEBIT<br>EBT S&F<br>Credit Menu                                                                                                    | Tap Credit.<br>Tap Sale/Purchase.                                                                                                    |  |
| App Manager<br>CREDIT DEBIT<br>EBT S&F<br>Credit Menu<br>1.Sale/Purchase                                                                                                    | Tap Credit.<br>Tap Sale/Purchase.                                                                                                    |  |
| App Manager<br>CREDIT DEBIT<br>EBT S&F<br>Credit Menu<br>1.Sale/Purchase<br>2.MOTO<br>3.Return                                                                                                    | Tap Credit.<br>Tap Sale/Purchase.                                                                                                    |  |
| App Manager<br>CREDIT DEBIT<br>EBT S&F<br>Credit Menu<br>1.Sale/Purchase<br>2.MOTO<br>3.Return<br>Credit Sale                                                                                                    | Tap Credit.<br>Tap Sale/Purchase.<br>Key the card number, and                                                                                                    |  |
| App Manager<br>CREDIT DEBIT<br>EBT S&F<br>Credit Menu<br>1.Sale/Purchase<br>2.MOTO<br>3.Returm<br>Credit Sale<br>Swipe Card                                                                                                    | Tap Credit.<br>Tap Sale/Purchase.<br>Key the card number, and<br>then tap [ENTER].                                                                                                    |  |
| App Manager<br>CREDIT DEBIT<br>EBT S&F<br>Credit Menu<br>1.Sale/Purchase<br>2.MOTO<br>3.Return<br>Credit Sale<br>Swipe Card<br>ENTER CANCEL                                                                                                    | Tap Credit.<br>Tap Sale/Purchase.<br>Key the card number, and<br>then tap [ENTER].                                                                                                    |  |
| App Manager<br>CREDIT DEBIT<br>EBT S&F<br>Credit Menu<br>1.Sale/Purchase<br>2.MOTO<br>3.Return<br>Credit Sale<br>Swipe Card<br>ENTER CANCEL<br>Credit Sale                                                                                                    | Action   Tap Credit.   Tap Sale/Purchase.   Key the card number, and then tap [ENTER].   Key the expiration date and the representation date and the representati |  |
| App Manager<br>CREDIT DEBIT<br>EBT S&F<br>Credit Menu<br>1.Sale/Purchase<br>2.MOTO<br>3.Return<br>Credit Sale<br>Swipe Card<br>ENTER CANCEL<br>Credit Sale<br>Expiration Date                                                                                                    | Action   Tap Credit.   Tap Sale/Purchase.   Key the card number, and then tap [ENTER].   Key the expiration date and tap [ENTER].                                                                                                    |  |
| App Manager<br>CREDIT DEBIT<br>EBT S&F<br>Credit Menu<br>1.Sale/Purchase<br>2.MOTO<br>3.Return<br>Credit Sale<br>Swipe Card<br>ENTER CANCEL<br>Credit Sale<br>ENTER CANCEL                                                                                                    | Action   Tap Credit.   Tap Sale/Purchase.   Key the card number, and then tap [ENTER].   Key the expiration date and tap [ENTER].                                                                                                    |  |
| App Manager<br>CREDIT DEBIT<br>EBT S&F<br>Credit Menu<br>1.Sale/Purchase<br>2.MOTO<br>3.Return<br>Credit Sale<br>Swipe Card<br>ENTER CANCEL<br>Credit Sale<br>Expiration Date<br>ENTER CANCEL<br>Is the card<br>oresent?                                                                                                    | Action     Tap Credit.     Tap Sale/Purchase.     Key the card number, and then tap [ENTER].     Key the expiration date and tap [ENTER].     Tap the appropriate response.                                                                                                    |  |
| App Manager<br>CREDIT DEBIT<br>EBT S&F<br>Credit Menu<br>1.Sale/Purchase<br>2.MOTO<br>3.Return<br>Credit Sale<br>Swipe Card<br>ENTER CANCEL<br>Credit Sale<br>Expiration Date<br>ENTER CANCEL<br>Is the card<br>present?<br>1.Yes                                                                                                    | Action     Tap Credit.     Tap Sale/Purchase.     Key the card number, and then tap [ENTER].     Key the expiration date and tap [ENTER].     Tap the appropriate response.                                                                                                    |  |
| Display<br>App Manager<br>CREDIT DEBIT<br>EBT S&F<br>Credit Menu<br>1.Sale/Purchase<br>2.MOTO<br>3.Return<br>Credit Sale<br>Swipe Card<br>ENTER CANCEL<br>Credit Sale<br>Expiration Date<br>Expiration Date<br>ENTER CANCEL<br>Is the card<br>present?<br>1.Yes<br>2.No                                                                                                    | Action   Tap Credit.   Tap Sale/Purchase.   Key the card number, and then tap [ENTER].   Key the expiration date and tap [ENTER].   Tap the appropriate response.                                                                                                    |  |
| Display<br>App Manager<br>CREDIT DEBIT<br>EBT S&F<br>Credit Menu<br>1.Sale/Purchase<br>2.MOTO<br>3.Retum<br>Credit Sale<br>Swipe Card<br>ENTER CANCEL<br>Credit Sale<br>Expiration Date<br>ENTER CANCEL<br>Is the card<br>present?<br>1.Yes<br>2.No<br>Credit Sale<br>Enter V-Code                                                                                                    | Action   Tap Credit.   Tap Sale/Purchase.   Key the card number, and then tap [ENTER].   Key the expiration date and tap [ENTER].   Tap the appropriate response.   Key the CVV code and then tap [ENTER]                                                                                                    |  |
| Display<br>App Manager<br>CREDIT DEBIT<br>EBT S&F<br>Credit Menu<br>1.Sale/Purchase<br>2.MOTO<br>3.Returm<br>Credit Sale<br>Swipe Card<br>ENTER CANCEL<br>Credit Sale<br>ENTER CANCEL<br>Is the card<br>present?<br>1.Yes<br>2.NO<br>Credit Sale<br>Enter CANCEL                                                                                                    | Action     Tap Credit.     Tap Sale/Purchase.     Key the card number, and then tap [ENTER].     Key the expiration date and tap [ENTER].     Tap the appropriate response.     Key the CVV code and then tap [ENTER].                                                                                                    |  |
| Display<br>App Manager<br>CREDIT DEBIT<br>EBT S&F<br>Credit Menu<br>1.Sale/Purchase<br>2.MOTO<br>3.Return<br>Credit Sale<br>Swipe Card<br>ENTER CANCEL<br>Credit Sale<br>ENTER CANCEL<br>Is the card<br>present?<br>1.Yes<br>2.No<br>Credit Sale<br>EntER CANCEL<br>Is the card<br>present?<br>1.Yes<br>2.No<br>Credit Sale<br>EntER CANCEL<br>Credit Sale<br>EntER CANCEL<br>Credit Sale<br>EntER CANCEL<br>Credit Sale<br>Credit Sale<br>Cred | Action   Tap Credit.   Tap Sale/Purchase.   Key the card number, and then tap [ENTER].   Key the expiration date and tap [ENTER].   Tap the appropriate response.   Key the CVV code and then tap [ENTER].                                                                                                    |  |
| Display       App Manager<br>CREDIT     DEBIT       EBT     S&F       Credit Menu     1.Sale/Purchase       1.Sale/Purchase     2.MOTO       3.Return     Credit Sale       Swipe Card     ENTER CANCEL       Credit Sale     Expiration Date       ENTER CANCEL     Is the card       present?     1.Yes       2.No     Credit Sale       Enter V-Code     ENTER CANCEL       Credit Sale     Enter V-Code       ENTER CANCEL     Credit Sale                                                                                                    | Action     Tap Credit.     Tap Sale/Purchase.     Key the card number, and then tap [ENTER].     Key the expiration date and tap [ENTER].     Tap the appropriate response.     Key the CVV code and then tap [ENTER].     Key the cardholder's billing zin code and tap [ENTER].                                                                                                    |  |
| App Manager<br>CREDIT DEBIT<br>EBT S&F<br>Credit Menu<br>1.Sale/Purchase<br>2.MOTO<br>3.Return<br>Credit Sale<br>Swipe Card<br>ENTER CANCEL<br>Credit Sale<br>ENTER CANCEL<br>Is the card<br>present?<br>1.Yes<br>2.No<br>Credit Sale<br>Enter V-Code<br>ENTER CANCEL<br>Credit Sale<br>Enter CANCEL<br>Credit Sale<br>Enter CANCEL                                                                                                    | Action     Tap Credit.     Tap Sale/Purchase.     Key the card number, and then tap [ENTER].     Key the expiration date and tap [ENTER].     Tap the appropriate response.     Key the CVV code and then tap [ENTER].     Key the cardholder's billing zip code and tap [ENTER].                                                                                                    |  |
| App Manager<br>CREDIT DEBIT<br>EBT S&F<br>Credit Menu<br>1.Sale/Purchase<br>2.MOTO<br>3.Return<br>Credit Sale<br>Swipe Card<br>ENTER CANCEL<br>Credit Sale<br>ENTER CANCEL<br>Is the card<br>present?<br>1.Yes<br>2.No<br>Credit Sale<br>Enter V-Code<br>ENTER CANCEL<br>Credit Sale<br>Enter V-Code<br>ENTER CANCEL<br>Credit Sale<br>Enter ZIP Code<br>ENTER CANCEL<br>Credit Sale<br>Enter ZIP Code                                                                                                    | Action     Tap Credit.     Tap Sale/Purchase.     Key the card number, and then tap [ENTER].     Key the expiration date and tap [ENTER].     Tap the appropriate response.     Key the CVV code and then tap [ENTER].     Key the cardholder's billing zip code and tap [ENTER].                                                                                                    |  |
| App Manager<br>CREDIT DEBIT<br>EBT S&F<br>Credit Menu<br>1.Sale/Purchase<br>2.MOTO<br>3.Return<br>Credit Sale<br>Swipe Card<br>ENTER CANCEL<br>Credit Sale<br>ENTER CANCEL<br>Is the card<br>present?<br>1.Yes<br>2.No<br>Credit Sale<br>ENTER CANCEL<br>Credit Sale<br>Enter V-Code<br>ENTER CANCEL<br>Credit Sale<br>ENTER CANCEL<br>Credit Sale<br>ENTER CANCEL<br>Credit Sale<br>ENTER CANCEL<br>Credit Sale<br>ENTER CANCEL<br>Credit Sale<br>ENTER CANCEL<br>Credit Sale<br>ENTER CANCEL<br>Credit Sale<br>ENTER CANCEL<br>Credit Sale<br>ENTER CANCEL<br>Credit Sale<br>ENTER CANCEL                                                                                                    | Action     Tap Credit.     Tap Sale/Purchase.     Key the card number, and then tap [ENTER].     Key the expiration date and tap [ENTER].     Tap the appropriate response.     Key the CVV code and then tap [ENTER].     Key the cardholder's billing zip code and tap [ENTER].     Key/tap the cardholder's billing address and tap                                                                                                    |  |
| App Manager<br>CREDIT DEBIT<br>EBT S&F<br>Credit Menu<br>1.Sale/Purchase<br>2.MOTO<br>3.Return<br>Credit Sale<br>Swipe Card<br>ENTER CANCEL<br>Credit Sale<br>Expiration Date<br>Expiration Date<br>ENTER CANCEL<br>Is the card<br>present?<br>1.Yes<br>2.No<br>Credit Sale<br>Enter V-Code<br>ENTER CANCEL<br>Credit Sale<br>Enter ZIP Code<br>ENTER CANCEL<br>Credit Sale<br>Enter ZIP Code<br>ENTER CANCEL<br>Credit Sale<br>Enter Street Addr                                                                                                    | Action     Tap Credit.     Tap Sale/Purchase.     Key the card number, and then tap [ENTER].     Key the expiration date and tap [ENTER].     Tap the appropriate response.     Key the CVV code and then tap [ENTER].     Key the cardholder's billing zip code and tap [ENTER].     Key/tap the cardholder's billing address and tap [ENTER].                                                                                                    |  |
| Display<br>App Manager<br>CREDIT DEBIT<br>EBT S&F<br>Credit Menu<br>1.Sale/Purchase<br>2.MOTO<br>3.Returm<br>Credit Sale<br>Swipe Card<br>ENTER CANCEL<br>Credit Sale<br>ENTER CANCEL<br>Is the card<br>present?<br>1.Yes<br>2.No<br>Credit Sale<br>ENTER CANCEL<br>Credit Sale<br>ENTER CANCEL<br>Credit Sale<br>ENTER CANCEL<br>Credit Sale<br>ENTER CANCEL<br>Credit Sale<br>ENTER CANCEL<br>Credit Sale<br>ENTER CANCEL<br>Credit Sale<br>ENTER CANCEL<br>Credit Sale<br>ENTER CANCEL<br>Credit Sale<br>ENTER CANCEL<br>Credit Sale<br>ENTER CANCEL<br>Credit Sale<br>ENTER CANCEL<br>Credit Sale<br>ENTER CANCEL<br>Credit Sale                                                                                                    | Action     Tap Credit.     Tap Sale/Purchase.     Key the card number, and then tap [ENTER].     Key the expiration date and tap [ENTER].     Tap the appropriate response.     Key the CVV code and then tap [ENTER].     Key the cardholder's billing zip code and tap [ENTER].     Key the cardholder's billing zip code and tap [ENTER].     Key/tap the cardholder's billing zip code and tap [ENTER].     Key/tap the cardholder's billing zip code and tap [ENTER].     Key/tap the cardholder's billing zip code and tap [ENTER].     Key the sale amount and tap                                                                                                    |  |

receipt to print.

Wait for approval and for the

Tap the appropriate response.

\$00.00 ENTER CANCEL

Сору 1.Yes 2.No

Connecting...

Print Customer

# **TSYS APPLICATION RETAIL TCS NX2200**

| Credit Return                                            |                                                                                 |
|----------------------------------------------------------|---------------------------------------------------------------------------------|
| Display                                                  | Action                                                                          |
| App Manager<br>CREDIT DEBIT<br>EBT S&F                   | Tap <b>Credit.</b>                                                              |
| Credit Menu<br>1.Sale/Purchase<br>2.MOTO<br>3.Return     | Tap <b>Return</b> .                                                             |
| Credit Return<br>Swipe Card<br>ENTER CANCEL              | Slide the card through the card reader or key the card number, and tap [ENTER]. |
| Credit Return<br>Enter Amount<br>\$00.00<br>ENTER CANCEL | Key the sale amount and tap <b>[ENTER]</b> .                                    |
| Connecting                                               | Wait for approval and for the receipt to print.                                 |
| Print Customer Copy<br>1.Yes<br>2.No                     | Tap the appropriate response.                                                   |

| Pre-Auth                                             |                                                                                          |
|------------------------------------------------------|------------------------------------------------------------------------------------------|
| Display                                              | Action                                                                                   |
| App Manager<br>CREDIT DEBIT<br>EBT S&F               | Tap <b>Credit</b> .                                                                      |
| Credit Menu<br>1.Sale/Purchase<br>2.MOTO<br>3.Return | Tap <b>Pre-Auth</b> .                                                                    |
| Pre-Auth<br>Swipe Card<br>ENTER CANCEL               | Slide the card through the<br>card reader or key the<br>card number, and tap<br>[ENTER]. |
| Pre-Auth<br>Enter Amount<br>\$00.00<br>ENTER CANCEL  | Key the sale amount and tap <b>[ENTER]</b> .                                             |
| Connecting                                           | Wait for approval and for the receipt to print.                                          |
| Print Customer Copy<br>1.Yes<br>2.No                 | Tap the appropriate response.                                                            |

| Reprint                                                                                        |                                                    |
|------------------------------------------------------------------------------------------------|----------------------------------------------------|
| Display                                                                                        | Action                                             |
| App Manager<br>CREDIT DEBIT<br>EBT S&F                                                         | Press the down arrow and then tap <b>Reprint</b> . |
| Reprint<br>1.Last Receipt<br>2.By Transaction ID                                               | Tap the appropriate response.                      |
| Any Receipt<br>Transaction ID<br>ENTER CANCEL                                                  | Key the transaction ID<br>number and tap [ENTER].  |
| Verify the Transaction<br>Transaction ID:X<br>:XXXXXXXXXXX1111<br>Total:%XX.XX<br>ENTER CANCEL | Tap <b>[ENTER]</b> to print the receipt.           |
| Print Customer Copy<br>1.Yes<br>2.No                                                           | Tap the appropriate response.                      |

| Post-Auth                                                                                          |                                                                                             |
|----------------------------------------------------------------------------------------------------|---------------------------------------------------------------------------------------------|
| Display                                                                                            | Action                                                                                      |
| App Manager<br>CREDIT DEBIT<br>EBT S&F                                                             | Tap <b>Credit</b> .                                                                         |
| Credit Menu<br>1.Sale/Purchase<br>2.MOTO<br>3.Return                                               | Tap <b>Post-Auth</b> .                                                                      |
| Post-Auth<br>Transaction ID<br>ENTER CANCEL                                                        | Key the transaction ID number<br>and tap <b>[ENTER]</b> .                                   |
| Verify the<br>Transaction<br>Transaction ID: XX<br>: xxxxxxx####<br>Total: \$x.xx,<br>ENTER CANCEL | Confirm the card number and<br>the transaction amount, and<br>tap [ENTER].                  |
| Post-Auth<br>Enter Amount<br>Sxx.xx<br>ENTER CANCEL                                                | Confirm the sale amount and<br>tap [ENTER]. Or key in<br>another amount and tap<br>[ENTER]. |
| Post-Auth<br>Enter Tip Amount<br>\$xx.xx<br>ENTER CANCEL                                           | Confirm the tip amount and<br>tap [ENTER]. Or key in<br>another amount and tap<br>[ENTER].  |
| Connecting                                                                                         | Wait for an approval and for the merchant copy of the receipt to print.                     |
| Print Customer<br>Copy<br>1.Yes                                                                    | Tap the appropriate response.                                                               |

| Debit Sale                                                        |                                                                     |
|-------------------------------------------------------------------|---------------------------------------------------------------------|
| Display                                                           | Action                                                              |
| App Manager<br>CREDIT DEBIT<br>EBT S&F                            | Tap <b>Debit</b> .                                                  |
| Debit Menu<br>1.Sale/Purchase<br>2.Return<br>3.Balance Inquiry    | Tap <b>Sale/Purchase</b> .                                          |
| Debit Sale<br>Swipe Card<br>ENTER CANCEL                          | Swipe the card.                                                     |
| Debit Sale<br>Enter Amount<br>\$00.00<br>ENTER CANCEL             | Key the sale amount and tap [ENTER].                                |
| Debit Sale<br>Enter Cashback<br>Amount<br>\$00.00<br>ENTER CANCEL | Key the cashback amount and tap [ENTER].                            |
| PLS Input PIN                                                     | Allow customer to key the PIN<br>on the kepad and press<br>[ENTER]. |
| Connecting                                                        | Wait for approval and for the<br>receipt to print.                  |
| Print Customer<br>Copy<br>1.Yes<br>2.No                           | Tap the appropriate response.                                       |

| Μ                                                                                                    | ОТО                                                                           |
|----------------------------------------------------------------------------------------------------|-------------------------------------------------------------------------------|
| Display                                                                                                    | Action                                                                        |
| App Manager<br>CREDIT DEBIT<br>EBT S&F                                                                         | Tap <b>Credit</b> .                                                           |
| Credit Menu<br>1.Sale/Purchase<br>2.MOTO<br>3.Return                                                           | Тар <b>МОТО</b> .                                                             |
| MOTO<br>1.MOTO Sale<br>2.MOTO Auth Only<br>3.MOTO Post-Auth<br>4.MOTO Force<br>5.MOTO Return<br>6.Status Check | Tap the appropriate option.                                                   |
| MOTO<br>Enter Card Number<br>ENTER CANCEL                                                                      | Key in the card number,<br>and tap <b>[ENTER]</b> .                           |
| MOTO<br>Expiration Date                                                                                        | Key the expiration date and tap [ENTER].                                      |
| MOTO Type<br>1.Single Purchase<br>2.Recurring Billing<br>3.Installment<br>4.Unknown                            | Tap the appropriate option.                                                   |
| MOTO<br>Enter V-Code                                                                                           | Key the CVV code and then tap [ENTER].                                        |
| MOTO<br>Enter ZIP Code                                                                                         | Key the cardholder's billing zip code and tap [ENTER].                        |
| MOTO<br>Enter Street Addr<br>ENTER CANCEL                                                                      | Key tap the cardholder's<br>billing address and tap<br>[ENTER].               |
| MOTO<br>Enter Amount<br>\$00.00<br>ENTER CANCEL                                                                | Key the sale amount and tap [ENTER].                                          |
| MOTO<br>Enter Invoice #                                                                                        | Key invoice number, and tap <b>[OK]</b> .                                     |
| ENTER CANCEL                                                                                                   | Wait for an approval and<br>for the merchant copy of<br>the receipt to print. |
| Print Customer Copy<br>1.Yes<br>2.No                                                                           | Tap the appropriate response.                                                 |

| Print Configuration        |                                               |
|----------------------------|-----------------------------------------------|
| Display                    | Action                                        |
| App Manager                | Slide touch screen to left                    |
| CREDIT S&F<br>VOID REPRINT | or press down arrow and<br>tap <b>Admin</b> . |
| Admin                      | Tap System.                                   |
| 1.App Setup                |                                               |
| 2 Network Mgnt             |                                               |
| 3.User Manager             |                                               |
| System                     | Tap Print config.                             |
| 1.System Version           |                                               |
| 2.Print config             |                                               |
| 3.LCD calibration          |                                               |

| Debit Return                                                   |                                                                     |
|----------------------------------------------------------------|---------------------------------------------------------------------|
| Display                                                        | Action                                                              |
| App Manager<br>CREDIT DEBIT<br>EBT S&F                         | Tap <b>Debit</b> .                                                  |
| Debit Menu<br>1.Sale/Purchase<br>2.Return<br>3.Balance Inquiry | Tap <b>Return</b> .                                                 |
| Debit Return<br>Swipe Card<br>ENTER CANCEL                     | Swipe the card.                                                     |
| Debit Return<br>Enter Amount<br>\$00.00<br>ENTER CANCEL        | Key the return amount and tap [ENTER].                              |
| PLS Input PIN                                                  | Allow customer to key the PIN<br>on the kepad and press<br>[ENTER]. |
| Connecting                                                     | Wait for approval and for the<br>receipt to print.                  |
| Print Customer<br>Copy<br>1.Yes<br>2.No                        | Tap the appropriate response.                                       |

| Purchase Card Sale                                         |                                                                                       |
|------------------------------------------------------------|---------------------------------------------------------------------------------------|
| Display                                                    | Action                                                                                |
| App Manager<br>CREDIT DEBIT<br>EBT S&F                     | Tap <b>Credit</b> .                                                                   |
| Credit Menu<br>1.Sale/Purchase<br>2.MOTO<br>3.Return       | Tap <b>Sale/Purchase</b> .                                                            |
| Credit Sale<br>Swipe Card<br>ENTER CANCEL                  | Slide the card through the card<br>reader or key the card<br>number, and tap [ENTER]. |
| Credit Sale<br>Enter Amount<br>\$00.00<br>ENTER CANCEL     | Key the sale amount and tap [ENTER].                                                  |
| Credit Sale<br>Enter Customer<br>Code                      | Key the customer code<br>associated with the purchase<br>card and then tap [ENTER].   |
| TAX exempt?<br>1.Yes<br>2.No                               | Tap the appropriate option.                                                           |
| Credit Sale<br>Enter tax amount<br>\$00.00<br>ENTER CANCEL | Key the sale tax amount and tap [ENTER].                                              |
| Credit Sale<br>Enter Ship to Zip                           | Key the shipping zip code and tap <b>[ENTER]</b> .                                    |
| ENTER CANCEL                                               |                                                                                       |
| Connecting                                                 | Wait for approval and for the receipt to print.                                       |
| Print Customer<br>Copy<br>1.Yes<br>2.No                    | Tap the appropriate response.                                                         |

| Force Sale                                                  |                                                                                          |
|-------------------------------------------------------------|------------------------------------------------------------------------------------------|
| Display                                                     | Action                                                                                   |
| App Manager<br>CREDIT DEBIT<br>EBT S&F                      | Tap <b>Credit</b> .                                                                      |
| Credit Menu<br>1.Sale/Purchase<br>2.MOTO<br>3.Return        | Tap Voice Auth/Force.                                                                    |
| Voice-Auth/Force<br>Swipe Card<br>ENTER CANCEL              | Slide the card through the<br>card reader or key the<br>card number, and tap<br>[ENTER]. |
| Voice-Auth/Force<br>Enter Amount<br>\$00.00<br>ENTER CANCEL | Key the sale amount and tap [ENTER].                                                     |
| Voice-Auth/Force<br>Auth#<br>ENTER CANCEL                   | Key the voice<br>authorization number, and<br>tap [ENTER].                               |
| Connecting                                                  | Wait for an approval and<br>for the merchant copy of<br>the receipt to print.            |
| Print Customer Copy<br>1.Yes<br>2.No                        | Tap the appropriate response.                                                            |

| Void                                                                          |                                                                            |
|-------------------------------------------------------------------------------|----------------------------------------------------------------------------|
| Display                                                                       | Action                                                                     |
| App Manager<br>CREDIT DEBIT<br>EBT S&F                                        | Press down arrow and then tap <b>Void</b> .                                |
| Void/Reversal<br>1.Last Transaction<br>2.Void<br>3.Reversal                   | Tap the appropriate option.                                                |
| Void<br>Transaction ID<br>ENTER CANCEL                                        | Key the transaction ID<br>number and tap [ENTER].                          |
| Verify<br>Transaction ID:XX<br>: xxxxxx####<br>Total: \$x.xx;<br>ENTER CANCEL | Confirm the card number<br>and the transaction<br>amount, and tap [ENTER]. |
| Connecting                                                                    | Wait for approval and for the receipt to print.                            |
| Print Customer Copy<br>1.Yes<br>2.No                                          | Tap the appropriate response.                                              |

| Auto Power Off                                                    |                                                                             |
|-------------------------------------------------------------------|-----------------------------------------------------------------------------|
| Display                                                           | Action                                                                      |
| App Manager<br>CREDIT DEBIT<br>EBT S&F                            | Slide touch screen to left<br>or press down arrow and<br>tap <b>Admin</b> . |
| Admin<br>1.App Setup<br>2 Network Mgnt<br>3.User Manager          | Tap <b>System</b> .                                                         |
| System<br>1.System Version<br>2.Print config<br>3.LCD calibration | Tap Auto power off.                                                         |
| Auto power off<br>1.ON<br>2.OFF                                   | Tap <b>ON</b> .                                                             |

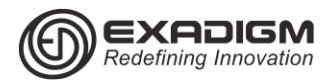

## TSYS APPLICATION RETAIL TCS NX2200 Manager Functions

|                                                                                   | Reports                                                                         |
|-----------------------------------------------------------------------------------|---------------------------------------------------------------------------------|
| Display                                                                           | Action                                                                          |
| App Manager<br>CREDIT DEBIT<br>EBT S&F                                            | Slide touch screen to left or<br>press down arrow and tap <b>End</b><br>of Day. |
| User ID<br>Supervisor & Up                                                        | Key the manager ID and then tap [ENTER].                                        |
| ENTER CANCEL                                                                      |                                                                                 |
| Password                                                                          | Type the password and then tan <b>[ENTER]</b>                                   |
| ENTER CANCEL                                                                      |                                                                                 |
| End Of Day<br>1.Settlement<br>2.Batch Inq<br>3.Report Menu<br>4.View Transactions | Tap <b>Report Menu</b> .                                                        |
| Report Menu<br>1. Batch Report<br>2.Card Type Report<br>3.Report by Server        | Tap <b>Batch Report</b> .                                                       |
| Batch Report<br>1.Full<br>2.Short<br>3.Condensed                                  | Tap appropriate option.                                                         |
| Report<br>Report is printed<br>ENTER                                              | Tap <b>[ENTER]</b> .                                                            |

| Network Setup                       |                               |
|-------------------------------------|-------------------------------|
| Display                             | Action                        |
| App Manager                         | Slide touch screen to left or |
| EBT S&F                             | Admin.                        |
| Admin                               | Tap Network Mngt.             |
| 2 Network Mpgt                      |                               |
| 3.User Manager                      |                               |
| User ID                             | Key the manager ID and then   |
| Supervisor & Up                     | tap [ENTER].                  |
| ENTER CANCEL                        |                               |
| Password                            | Type the password and then    |
| ENTER CANCEL                        | tap [ENTER].                  |
| Network Mngt                        | Tap Select Network.           |
| 1.Select Network                    |                               |
| 2 Network Setup<br>3 Pre-Connection |                               |
| Select Network                      | Tap appropriate response.     |
| 1.Wired                             | Wired =Ethernet               |
| 2.WiFi                              |                               |
| 3.CDMA                              |                               |
| WARNING                             | Tap [ENTER].                  |
| Please reboot                       |                               |
| terminai!                           | Power off terminal and        |
| ENTER                               | 160000                        |

| End of Day - Settlement                                    |                                                                                  |
|------------------------------------------------------------|----------------------------------------------------------------------------------|
| Display                                                    | Action                                                                           |
| App Manager<br>CREDIT DEBIT<br>EBT S&F                     | Slide touch screen to left<br>or press down arrow and<br>tap <b>End of Day</b> . |
| User ID<br>Supervisor & Up<br>ENTER CANCEL                 | Key the manager ID and then tap <b>[ENTER]</b> .                                 |
| Password<br>ENTER CANCEL                                   | Type the password and then tap <b>[ENTER]</b> .                                  |
| End Of Day<br>1.Settlement<br>2.Batch Inq<br>3.Report Menu | Tap <b>Settlement</b> .                                                          |
| Settlement<br>Do you want report?                          | Tap [ENTER].<br>Tap [ENTER] after report                                         |
| Settlement<br>Confirm Settlement?<br>ENTER CANCEL          | Tap [ENTER].                                                                     |
| Report<br>Report is printed<br>ENTER                       | Tap <b>[ENTER]</b> .                                                             |
| Connecting                                                 | Wait for the settlement report to print.                                         |

| Edit Clerk                                                        |                                                                                   |
|-------------------------------------------------------------------|-----------------------------------------------------------------------------------|
| Display                                                           | Action                                                                            |
| App Manager<br>CREDIT DEBIT<br>EBT S&F                            | Slide touch screen to left<br>or press down arrow and<br>tap <b>Admin</b> .       |
| Admin<br>1.App Setup<br>2.Network Mngt<br>3.User Manager          | Tap <b>User Manager</b> .                                                         |
| User ID<br>Clerk or higher<br>ENTER CANCEL                        | Key the user ID and tap<br>[ENTER].                                               |
| Edit:clerk1<br>1.Change Name<br>2.Change Pwd<br>3.User Management | Tap appropriate option.<br>User Management requires<br>manager login.             |
| New User Name<br>XXXX<br>ENTER CANCEL                             | Type new user name and tap <b>[ENTER]</b> .                                       |
| User Name Changed<br>ENTER                                        | Tap [ENTER] or wait for<br>terminal to automatically<br>return to previous menu.  |
| New Password<br>ENTER CANCEL                                      | Type new password and<br>tap [ENTER].<br>Must be 7 alpha & numeric<br>characters. |
| New Password<br>Reenter<br>ENTER CANCEL                           | Retype the new password and tap <b>[ENTER]</b> .                                  |
| Password Changed<br>ENTER                                         | Tap [ENTER] or wait for<br>terminal to automatically<br>return to previous menu.  |

| Create New Manager                                                   |                                                                                                    |
|----------------------------------------------------------------------|----------------------------------------------------------------------------------------------------|
| Display                                                              | Action                                                                                                 |
| App Manager<br>CREDIT DEBIT<br>EBT S&F                               | Slide touch screen to the left<br>or press down arrow, tap<br>Admin.                                   |
| Admin<br>1.App Setup<br>2.Network Mngt<br>3.User Manager             | Tap <b>User Manager</b> .                                                                              |
| User ID<br>Clerk or higher                                           | Key the manager ID and then<br>tap <b>[ENTER]</b> .<br>Default manager is <b>manager1</b>              |
| Password<br>ENTER CANCEL                                             | Type the manager password and then tap [ENTER].                                                        |
| Edit:Manager1<br>1.Change Name<br>2.Change Pswd<br>3.User Management | Tap User Management.                                                                                   |
| User Management<br>1.Add User<br>2.Edit User<br>3.Delete User        | Tap <b>Add User</b> .                                                                                  |
| New User ID<br>ENTER CANCEL                                          | Type new user ID and then tap [ENTER].                                                                 |
| New User Name                                                        | Type new user name and then tap <b>[ENTER]</b> .                                                       |
| New User<br>Password<br>ENTER CANCEL                                 | Type new password and then tap [ENTER].                                                                |
| New Password<br>Reenter<br>ENTER CANCEL                              | Type new password again and then tap <b>[ENTER]</b> .                                                  |
| New User Role<br>1.Clerk<br>2.Supervisor<br>3.Manager                | Tap <b>Manager</b> .<br>This will create a new manager<br>login. Never change the default<br>settings. |

| WiF                      | i Setup                            |
|--------------------------|------------------------------------|
| Display                  | Action                             |
| App Manager              | Slide touch screen to left or      |
| EBT S&F                  | Admin.                             |
| Admin                    | Tap Network Mngt                   |
| 1.App Setup              |                                    |
| 3.User Manager           |                                    |
| User ID                  | Key the manager ID and             |
| Supervisor & Up          | then tap [ENTER].                  |
| ENTER CANCEL             |                                    |
| Password                 | Type the password and              |
| ENTER CANCEL             | inen iap [ENTER].                  |
| 1 Select Network         | Tap Network Setup                  |
| 2 Network Setup          |                                    |
| 3.Pre-Connection         |                                    |
| 1.Wired                  | Tap WiFi.                          |
| 2.WiFi                   |                                    |
| 3.CDMA                   | T 4 001D 14                        |
| SSID                     | Type the SSID and then tan [FNTER] |
| ENTER CANCEL             |                                    |
| Key                      | Type the key and then tap          |
| ENTER CANCEL             | [ENTER].                           |
| Connect Method           | Tap the appropriate                |
| 1.Auto<br>2 Auto Address | response.                          |
| 3.Manual                 |                                    |
| Timeout                  | Tap [ENTER] to continue.           |
| XX                       | Default setting is<br>recommended. |
| Primary DNS              | Lising keynad type the             |
| XXX.XXX.X.X              | primary DNS and then tap           |
| ENTER CANCEL             | [ENTER].                           |
| Secondary DNS            | Using keypad type the              |
| XXX.XXX.X.X              | seondary DNS and then tan [FNTER]  |
|                          | Lising keynad type the IP          |
| XXX.XXX.X.X              | Adress and then tap                |
| ENTER CANCEL             | [ENTER].                           |
| Subnet Mask              | Using keypad type the              |
| XXX.XXX.XXX.X            | Subnet Mask and then tap           |
|                          | Ling kounged tung the              |
| XXX.XXX.X.X              | Gateway and then tap               |
| ENTER CANCEL             | [ENTER]                            |
|                          |                                    |

| CDMA Setup                          |                                                             |  |
|-------------------------------------|-------------------------------------------------------------|--|
| Display                             | Action                                                      |  |
| App Manager                         | Slide touch screen to left or                               |  |
| EBT S&F                             | Admin.                                                      |  |
| Admin                               | Tap Network Mngt                                            |  |
| 1.App Setup<br>2 Network Mogt       |                                                             |  |
| 3.User Manager                      |                                                             |  |
| User ID                             | Key the manager ID and then                                 |  |
| Supervisor & Up                     | tap [ENTER].                                                |  |
| ENTER CANCEL                        | Turne the personal and then                                 |  |
| ENTER CANCEL                        | tap [ENTER].                                                |  |
| Network Mgnt                        | Tap Network Setup.                                          |  |
| 1.Select Network                    |                                                             |  |
| 2 Network Setup<br>3.Pre-Connection |                                                             |  |
| Network Setup                       | Тар <b>СDMA</b> .                                           |  |
| 1.Wired                             | Terminal will need to be                                    |  |
| 3.CDMA                              | rebooted.                                                   |  |
| User name                           | Type the user name and then                                 |  |
| ENTER CANCEL                        | tap [ENTER].                                                |  |
|                                     | buypass [ENTER].                                            |  |
| Password                            | Type the password and then<br>tap [FNTER]                   |  |
| ENTER CANCEL                        | Settings may vary for carriers. To                          |  |
|                                     | buypass [ENTER].                                            |  |
| Phone#<br>XXXXX                     | tap [ENTER].                                                |  |
| ENTER CANCEL                        | Settings may vary for carriers. To<br>buypass [ENTER].      |  |
| Connect Method                      | Tap the appropriate response.<br>Select Auto for default    |  |
| 2.Auto Address                      |                                                             |  |
| 3.Manual                            | T. (TAUTED) (                                               |  |
| XX                                  | I ap [ENIER] to continue.<br>Default setting is recommended |  |
| ENTER CANCEL                        | Dordan county to recommended.                               |  |
| PRL Update<br>1 Yes                 | Tap <b>Yes</b> to update.                                   |  |
| 2.No                                |                                                             |  |
| Confirmation                        | Tap <b>[YES]</b> .                                          |  |
| Do you want to<br>update PRI ?      | Message appears "DDL undete                                 |  |
| YES NO                              | in process".                                                |  |
| Network Mgnt                        | Tap Connection Test.                                        |  |
| 1.Select Network                    |                                                             |  |
| 3.Pre-Connection                    |                                                             |  |
| Connection Test                     | Tap Ping Test.                                              |  |
| 1.Ping Test<br>2.Set Test Address   |                                                             |  |
| INFO                                | Tap [ENTER].                                                |  |
| Press [Enter] to                    |                                                             |  |
| start ping test<br>ENTER            |                                                             |  |
| INFO                                | Tap [ENTER].                                                |  |
| 0% packet loss                      |                                                             |  |
| ENTER                               |                                                             |  |

| Host Setup                                                      |                                                                     |  |
|-----------------------------------------------------------------|---------------------------------------------------------------------|--|
| Display                                                         | Action                                                              |  |
| App Manager<br>CREDIT DEBIT<br>EBT S&F                          | Slide touch screen to left or<br>press down arrow and tap<br>Admin. |  |
| Admin<br>1.App Setup<br>2 Network Mgnt<br>3.User Manager        | Tap <b>App Setup</b> .                                              |  |
| User ID<br>Supervisor & Up<br>ENTER CANCEL                      | Key the manager ID and then tap <b>[ENTER]</b> .                    |  |
| Password<br>ENTER CANCEL                                        | Type the password and then tap [ENTER].                             |  |
| App Setup<br>1.Demo Mode<br>2.Host Setup<br>3.Transaction Setup | Tap Host Setup.                                                     |  |
| Host Setup<br>1.Host IP<br>2.Host URL<br>3.Host Port            | Tap on appropriate option.                                          |  |
| Host IP<br>Host IP<br>XX.XX.XX.XX<br>ENTER CANCEL               | Type the IP and then tap<br>[ENTER].                                |  |
| Host URL<br>Host URL<br>XXXXX.XXXX<br>ENTER CANCEL              | Type the URL and then tap<br>[ENTER].                               |  |
| Host Port<br>Host Port<br>XXXX<br>ENTER CANCEL                  | Type the port number and then tap <b>[ENTER]</b> .                  |  |

| Date & Time                                                       |                                                                     |
|-------------------------------------------------------------------|---------------------------------------------------------------------|
| Display                                                           | Action                                                              |
| App Manager<br>CREDIT DEBIT<br>EBT S&F                            | Slide touch screen to left or<br>press down arrow and tap<br>Admin. |
| Admin<br>1.App Setup<br>2 Network Mgnt<br>3.User Manager          | Tap <b>System</b> .                                                 |
| System<br>1.System Version<br>2.Print config<br>3.LCD calibration | Tap <b>Date &amp; Time</b> .                                        |
| User ID<br>Supervisor & Up<br>ENTER CANCEL                        | Key the manager ID and then tap [ENTER].                            |
| Password<br>ENTER CANCEL                                          | Type the password and then tap [ENTER].                             |
| Date Time<br>YYYYMMDDHHMM                                         | Type the date and time and then tap <b>[ENTER]</b> .                |
| ENTER CANCEL                                                      |                                                                     |

| Application Update                                                                          |                                                                                                    |  |
|---------------------------------------------------------------------------------------------|----------------------------------------------------------------------------------------------------|--|
| Display                                                                                     | Action                                                                                                    |  |
| App Manager<br>CREDIT DEBIT<br>EBT S&F                                                      | Slide touch screen to left or<br>press down arrow and tap<br>Admin.                                                                     |  |
| Admin                                                                                       | Tap Download Mngt.                                                                                                    |  |
| 2 Network Mgnt                                                                              |                                                                                                    |  |
| 3.User Manager                                                                              | Key the manager ID and then                                                                                                    |  |
| Supervisor & Up                                                                             | tap [ENTER].                                                                                                    |  |
| ENTER CANCEL                                                                                | <b>T</b> a 1 1 a                                                                                                    |  |
| ENTER CANCEL                                                                                | tap [ENTER].                                                                                                    |  |
| Download Mngt<br>1.Config Update<br>2.App Update<br>3.Terminal Register<br>4.Download Setup | Tap <b>App Update</b> .<br>Terminal returns to Download Mngt<br>menu go to the prompt and follow<br>the steps to complete the download. |  |
| Download Mngt<br>1.Config Update<br>2.App Update<br>3.Terminal Register                     | Tap <b>Terminal Register</b> .                                                                                                    |  |
| Configuration<br>Do you want to<br>register this<br>terminal to TMS?<br>YES NO              | Tap <b>[YES]</b> to continue.                                                                                                    |  |
| TMS Password                                                                                | Type the TMS password and then tap <b>[ENTER]</b> .                                                                                     |  |
| Confirmation<br>Serial number<br>XXXXXXXX Do<br>you want to<br>change?                      | If serial number is correct tap<br>[NO]. To enter new serial<br>number tap [YES].                                                       |  |
| YES NO                                                                                      | Top App Undate                                                                                                    |  |
| 1.Config Update<br>2.App Update<br>3.Terminal Register<br>4.Download Setup                  | Terminal returns to Download Mngt<br>menu go to the prompt and follow<br>the steps to complete the download.                            |  |
| Confirmation<br>Do you want to<br>update application<br>from TMS?                           | Tap <b>[YES]</b> to continue.                                                                                                    |  |
| YES NO                                                                                      |                                                                                                    |  |
| TMS Password                                                                                | Type the TMS password and then tap <b>[ENTER]</b> .                                                                                     |  |
| Confirmation                                                                                | Tap [YES] to continue.                                                                                                    |  |
| XXXXXXXXXXXXXXXXX<br>you want to update<br>application?                                     | Restart terminal.                                                                                                    |  |
| YES NO                                                                                      |                                                                                                    |  |

| Merc                                                                                                    | hant Setup                                                                                                    |
|----------------------------------------------------------------------------------------------------|----------------------------------------------------------------------------------------------------|
| Display                                                                                                    | Action                                                                                                    |
| App Manager<br>CREDIT DEBIT<br>EBT S&F                                                                                                    | Slide touch screen to left or<br>press down arrow and tap<br>Admin.                                                                                 |
| Admin<br>1.App Setup<br>2 Network Mgnt<br>3.User Manager                                                                                           | Tap <b>App Setup</b> .                                                                                                    |
| User ID<br>Supervisor & Up                                                                                                    | Key the manager ID and then tap <b>[ENTER]</b> .                                                                                                    |
| Password<br>ENTER CANCEL                                                                                                    | Type the password and then tap <b>[ENTER]</b> .                                                                                                    |
| App Setup<br>1.Demo Mode<br>2.Host Setup<br>3.Transaction Setup                                                                                    | Tap <b>Merchant</b> .                                                                                                    |
| Merchant<br>1.Merchant Params<br>2.Merchant ID<br>3.Terminal ID<br>4.Store Number<br>4.Time Zone Differt<br>5.Category Number<br>6.Terminal Number | Tap on appropriate option.<br>All processor parameters are<br>located under the Merchant<br>menu. Press the arrow down<br>key to see the full list. |
| Merchant ID<br>Merchant ID<br>XXXXXXXXXXXX<br>ENTER CANCEL                                                                                         | Type the Merchant ID and then tap <b>[ENTER]</b> .                                                                                                  |
| Terminal ID<br>Terminal ID<br>XXXXXXXX<br>ENTER CANCEL                                                                                             | Type the Terminal ID and then tap <b>[ENTER]</b> .                                                                                                  |
| Terminal Number<br>Terminal Number<br>XXXX<br>ENTER CANCEL                                                                                         | Type the Terminal Number<br>and then tap <b>[ENTER]</b> .                                                                                           |

| Merchant Parameters                                                                         |                                                                                                    |  |
|---------------------------------------------------------------------------------------------|----------------------------------------------------------------------------------------------------|--|
| Display                                                                                     | Action                                                                                                    |  |
| App Manager<br>CREDIT DEBIT<br>EBT S&F                                                      | Slide touch screen to left or press down arrow and tap<br>Admin.                                                                                                    |  |
| Admin<br>1.App Setup<br>2 Network Mgnt<br>3.User Manager                                    | Tap <b>App Setup</b> .                                                                                                    |  |
| User ID<br>Supervisor & Up<br>ENTER CANCEL                                                  | Key the manager ID and then tap [ENTER].                                                                                                    |  |
| Password<br>ENTER CANCEL                                                                    | Type the password and then tap <b>[ENTER]</b> .                                                                                                    |  |
| App Setup<br>1.Demo Mode<br>2.Host Setup<br>3.Transaction Setup                             | Tap <b>Merchant</b> .                                                                                                    |  |
| Merchant<br>1.Merchant Params<br>2.Merchant ID<br>3.Terminal ID                             | Tap Merchant Params                                                                                                    |  |
| Merchant Params<br>1.Name<br>2.Phone Number<br>3.Location<br>4.Address<br>5.City<br>6.State | Tap on appropriate option.<br>All merchant location<br>parameters are located under<br>the Merchant Params menu.<br>Press the arrow down key to<br>see the full list. |  |
| Name<br>Name<br>XXXXXX<br>ENTER CANCEL                                                      | Type the merchant location<br>Name and then tap <b>[ENTER]</b> .                                                                                                    |  |

| Security Setup                      |                                                          |
|-------------------------------------|----------------------------------------------------------|
| Display                             | Action                                                   |
| App Manager                         | Slide touch screen to left or                            |
| CREDIT DEBIT                        | press down arrow and tap                                 |
| Admin                               | Tap App Setup.                                           |
| 1.App Setup                         |                                                          |
| 2 Network Mgnt                      |                                                          |
| 3.User Manager                      | Koy the manager ID and then                              |
| Supervisor & Up                     | tap [ENTER].                                             |
| ENTER CANCEL                        |                                                          |
| Password                            | Type the password and then                               |
| ENTER CANCEL                        | tap [ENTER].                                             |
| App Setup                           | Tap Security Setup.                                      |
| 1.Demo Mode                         |                                                          |
| 2.Host Setup<br>3 Transaction Setup |                                                          |
| Security Setup                      | Tap on appropriate option.                               |
| 1.PAN Show Mode                     | of a subbrack strain                                     |
| 2.Retention Period                  |                                                          |
| 4.Max Total Amount                  |                                                          |
| 5.Min Free Memory                   |                                                          |
| 6.PCI Log Max Size                  |                                                          |
| 7.PCI Log Max Days<br>PAN Show Mode | Top op oppropriate reaponed                              |
| 1.Receipt/Display                   | rap on appropriate response.                             |
| 2.Report                            |                                                          |
| Receipt/Display                     | Tap on appropriate response.                             |
| 2.First 6                           |                                                          |
| Report                              | Tap on appropriate response.                             |
| 1.Last 4                            |                                                          |
| 2.Full<br>Retention Period          | Liens keymed type the                                    |
| Enter In Hours                      | retention in hours and then tap                          |
| XXXXX                               | [ENTER].                                                 |
| ENTER CANCEL                        |                                                          |
| Enter Max Trans#                    | Using keypad type the max<br>transaction number and then |
| XXX                                 | tap [ENTER].                                             |
| ENTER CANCEL                        | -                                                        |
| Iviax Total Amount                  | Using keypad type max total                              |
| \$X,XXX,XXX.00                      | amount and then tap [ENTER].                             |
| ENTER CANCEL                        |                                                          |
| Min Free Memory                     | Using keypad type minimum                                |
| XXXXX                               | Tree memory and then tap                                 |
| ENTER CANCEL                        |                                                          |
| PCI Log Max Size                    | Using keypad type log max                                |
| Enter In KiloBytes                  | size and then tap [ENTER].                               |
| ENTER CANCEL                        |                                                          |
| PCI Log Max Days                    | Using keypad type number of                              |
| Enter # Days                        | days and then tap [ENTER].                               |
| A<br>ENTER CANCEI                   |                                                          |
| LITER OF TOPLE                      |                                                          |

| Car                                 | d Setup                       |
|-------------------------------------|-------------------------------|
| Display                             | Action                        |
| App Manager                         | Slide touch screen to left or |
| EBT S&F                             | Admin.                        |
| Admin                               | Tap App Setup.                |
| 1.App Setup                         |                               |
| 3.User Manager                      |                               |
| User ID                             | Key the manager ID and        |
| Supervisor & Up                     | then tap [ENTER].             |
| ENTER CANCEL                        |                               |
| Password                            | Type the password and then    |
| ENTER CANCEL                        | tap [ENTER].                  |
| App Setup                           | Tap Card Setup.               |
| 1.Demo Mode                         |                               |
| 2.Host Setup<br>3 Transaction Setup |                               |
| Card Setup                          | Tap on appropriate option.    |
| 1.PAN Show Mode                     | ·                             |
| 2.Luhn Mode<br>3 Check Expire Date  |                               |
| 4.Show Expire Date                  |                               |
| PAN Show Mode                       | Tap on appropriate            |
| 1.Receipt/Display<br>2 Report       | response.                     |
| Receipt/Display                     | Tap on appropriate            |
| 1.Last 4                            | response.                     |
| 2.FIRSt 6<br>Report                 | Top on oppropriate            |
| 1.Last 4                            | response.                     |
| 2.Full                              |                               |
| Luhn Mode                           | Tap on appropriate option.    |
| 2.Use Mode 10+5                     |                               |
| 3.Disable                           |                               |
| Check Expire Date                   | Tap on appropriate            |
| 2.OFF                               | response.                     |
| Show Expire Date                    | Tap on appropriate option.    |
| 1.On Receipt<br>2 On Report         |                               |
| On Receipt                          | Tap on appropriate option.    |
| 1.Yes                               | of a subbrahama shagan        |
| 2.Mask Value<br>3 No                |                               |
| On Report                           | Tap on appropriate option     |
| 1.Yes                               | appropriate option            |
| 2.Mask Value<br>3 No                |                               |

| User                | Management                    |
|---------------------|-------------------------------|
| Display             | Action                        |
| App Manager         | Slide touch screen to left or |
| CREDIT DEBIT        | press down arrow and tap      |
| EBT S&F             | Admin.                        |
| Admin               | Tap User Manager.             |
| 1.App Setup         |                               |
| 2.Network Monagor   |                               |
|                     | Key the menager ID and then   |
| Clerk or higher     | tan IENTERI                   |
|                     | Use the manager sign on       |
| ENTER CANCEL        | ose the manager sign on.      |
| Password            | Type the password and then    |
| ENTER CANCEL        | tap [ENTER].                  |
| Edit:Manager1       | Tap User Management.          |
| 1.Change Name       | ·                             |
| 2.Change Pwd        |                               |
| 3.User Management   |                               |
| User Management     | Tap on appropriate option.    |
| 1.Add User          |                               |
| 2.Edit User         |                               |
| 3.Delete User       |                               |
| 4.Print User List   | Trans a second star           |
| New User ID         | Type new user ID and then     |
| ENTER CANCEL        | tap [ENTER].                  |
| New User Name       | Type new user name and        |
| ENTER CANCEL        | then tap [ENTER].             |
| New User            | Type new user password and    |
| Password            | then tap [ENTER].             |
|                     |                               |
| ENTER CANCEL        |                               |
| New User            | Type new user password        |
| Passworu            | again and then tap [ENIER].   |
| Reenter             |                               |
| ENTER CANCEL        |                               |
| New User Role       | Select the role for the new   |
| 1.CIEľK             | user by tapping appropriate   |
| ∠.Supervisor        | option.                       |
| Enter Liser ID      | Turne weer ID and ten         |
| LINE USEI ID        | I ype user ID and tap         |
| ENTER CANCEL        |                               |
| Confirmation        | Tap [ENTER] for yes.          |
| Do you want to edit |                               |
| USER:XXX?           |                               |
| YES NU              |                               |
|                     | I ap on appropriate option.   |
| 2 Change Name       |                               |
| 3 Change Pwd        |                               |
| 4 Change Role       |                               |
| 5.Enable/Disable    |                               |

|                     | e 11 1 /                      |
|---------------------|-------------------------------|
| Col                 | hfig Update                   |
| Display             | Action                        |
| App Manager         | Slide touch screen to left or |
| CREDIT DEBIT        | press down arrow and tap      |
| EBI S&F             | Admin.                        |
| Admin               | Tap Download Mngt.            |
| 2 Network Mant      |                               |
| 3 User Manager      |                               |
| User ID             | Key the manager ID and then   |
| Supervisor & Up     | tap [ENTER].                  |
| ENTER CANCEL        |                               |
| Password            | Type the password and then    |
| ENTER CANCEL        | tap [ENTER].                  |
| Download Mngt       | Tap Config Update.            |
| 1.Config Update     |                               |
| 2.App Update        |                               |
| 3.Terminal Register |                               |
| 4.Download Setup    |                               |
| Do you want to      | rap[fES] to continue.         |
| update              |                               |
| configuration from  |                               |
| TMS?                |                               |
| YES NO              |                               |
| TMS Password        | Type the TMS password and     |
| ENTER CANCEL        | then tap [ENTER].             |
| Configuration       | Type the serial number and    |
| update in process   | then tap [ENTER].             |
| ENTER CANCEL        |                               |
| INFO                | Tap [ENTER] to reboot.        |
| Configuration       |                               |
| update successful.  |                               |
| rostart torminal    |                               |
| FNTFR               |                               |
|                     |                               |
| Dow                 | nload Setup                   |
| Display             | Action                        |

| DOW                                                                     | modu octup                                                          |
|-------------------------------------------------------------------------|---------------------------------------------------------------------|
| Display                                                                 | Action                                                              |
| App Manager<br>CREDIT DEBIT<br>EBT S&F                                  | Slide touch screen to left or<br>press down arrow and tap<br>Admin. |
| Admin<br>1.App Setup<br>2 Network Mgnt<br>3.User Manager                | Tap <b>Download Mngt</b> .                                          |
| User ID<br>Supervisor & Up<br>ENTER CANCEL                              | Key the manager ID and then tap <b>[ENTER]</b> .                    |
| Password<br>ENTER CANCEL                                                | Type the password and then tap <b>[ENTER]</b> .                     |
| Download Mngt<br>1.Config Update<br>2.App Update<br>3.Terminal Register | Tap <b>Download Setup</b> .                                         |
| Update Setup<br>1.Set URL<br>2.Set IP<br>3.Set Port<br>4.Set CGI        | Tap on appropriate option.                                          |
| Software Update<br>Enter URL<br>XXXX.XX.XXX<br>ENTER CANCEL             | Type the URL and then tap<br>[ENTER].                               |
| Software Update<br>Enter IP<br>XX.X.X.XX<br>ENTER CANCEL                | Type the IP and then tap<br>[ENTER].                                |
| Software Update<br>Enter Port<br>XXX<br>ENTER CANCEL                    | Type the Port and then tap<br>[ENTER].                              |

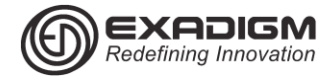

## TSYS APPLICATION RETAIL HCS NX2200

#### **AVS Response Codes**

| v | isa |
|---|-----|
|   |     |

Y Address & 5-digit or 9-digit ZIP match (Domestic only)

A Address matches, ZIP code does not

**S** AVS not supported at this time (Domestic only) **R** Issuer's authorization system is unavailable, try

again later (Domestic only)

U Unable to perform address verification because either address information is unavailable or Issuer does not support AVS (Domestic only)

Z Either 5-digit or 9-digit ZIP matches, address does not or not included in request.

N Neither the ZIP nor the address matches

B Address matches, ZIP not verified.

P ZIP matches, address not verified

C Address and ZIP code not verified due to

incompatible formats.

D Address and ZIP code match (International only) G Address not verified for International transaction

(International only)

I Address not verified (International only)

M Address and ZIP code match (International only)

| MasterCard                                                                                                    |
|----------------------------------------------------------------------------------------------------|
| Y Exact, all digits match, 5-digit ZIP code                                                                                                    |
| A Address matches, ZIP code does not                                                                                                    |
| S AVS not supported at this time                                                                                                    |
| R Retry, system unable to process                                                                                                    |
| U No data from issuer/Authorization system                                                                                                    |
| Z 5-digit ZIP code matches, but address does not                                                                                                |
| N Neither the ZIP nor the address matches                                                                                                    |
| W For U.S. addresses, 9-digit ZIP code matches, but<br>address does not; for address outside of U.S., the<br>ZIP code matches, address does not |
| X Exact, all digits match, 9-digit ZIP code                                                                                                    |

| Discover                                         |
|--------------------------------------------------|
| Y Address only matches                           |
| A Address and 5-digit ZIP code match             |
| S AVS not supported at this time                 |
| U Retry, system unable to process                |
| Z 5-digit ZIP code matches, but address does not |
| N Neither the ZIP nor the address matches        |
| W No data from issuer/authorization system       |
| X Address and 9-digit ZIP code match             |
| T 9 digit ZIP code matches, but address does not |
|                                                  |
| American Express                                 |
| Y Yes, address and ZIP code are both correct     |
| Address only is correct                          |

A Address only is correct S AVS not supported at this time R System unavailable; retry U The necessary information is not available, account number is neither U.S. nor Canadian

Z ZIP code only is correct

N Neither the ZIP nor the address matches

#### **Definition of Terms**

SaF (STORE & FORWARD): Normally used during connectivity issues or when experiencing no wireless services.

Warning: When using the Store & Forward function, a valid authorization is not received from the issuer until the transaction is submitted for settlement!

V-CODE: Typically a 3 digit number found on the back of the credit card.

ZIP CODE: Customer's billing zip code. STREET ADDRESS: Customer's billing address.

Example:

CAUTIC

Joe Cardholder 321 Main St

Anytown, USA 12345 Street Address is **321**, zip code is **12345** 

APPROVAL CODE: Authorization code for a specific amount. Typically, 6 digits, but can contain letters.

BATCH ID: Current days batch ID. Found on each receipt or on report

TRANS ID: Transaction ID. Found on each receipt or on report

TRANS SEQ: Transaction Sequence. Found on each receipt or on report.

PIN: Customer's Personal Identification Number, required for each Debit transaction

CNP: Card Not Present interchange, requiring Invoice and AVS

EXADIGM CUSTOMER SUPPORT 8 6 6 . 3 9 2 . 8 3 2 6 option 4